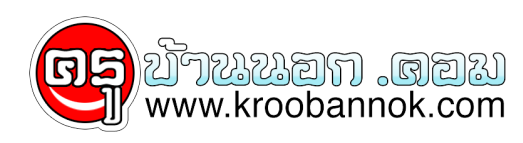

## แก้ปัญหาภาษาไทยกับ Photoshop(Thai Photoshop )

นำเสนอเมื่อ : 28 พ.ค. 2552

## Thai Photoshop

แก<sup>้</sup>ปัญหาภาษาไทยกับ Photoshop

## ภาษาไทยกับ Adobe Photoshop 5, 5.5 และเวอร์ชั่น 6

Adobe Photoshop คือโปรแกรมสำหรับใช้ตกแต่งภาพที่เป็นที่นิยมมากที่สุดในโลกตัวหนึ่ง (โปรแกรมอื่นยังไม่เคยได้ยินสักเทาไหรู่) แต่กอนที่เคยเริ่มทุดลองใช้ก็คือเวอรชั่น 4.0 ซึ่งใช้มวนานเป็นปี ๆ กว่าจะมีเวอร์ชั่น 5.0 ผมไม่รอช้าที่จะรีบ upgrade เพื่ออยากได้ความสามารถใหม่ ๆ และเชื่อมั่นว่าจะต้องดีกว่าเวอร์ชั่นเดิมเป็นแ้น่ ๆ

แต่หลังจากได้ทดลองใช้แล้วก็รู้สึกว่าใช้งานได้ดีมากกว่าเดิม แต่ก็รู้สึกเสียใจกับบัญหาภาษาไทยที่ fonts ส่วนใหญ่ไม่สามารถใช้งานได้ จึงได้พยายามคนหา มีหลาย ๆ web site ที่แนะนำและแจก fonts ไทย แต่หลังจากทดลองแล้ว หลาย ๆ fonts ที่ใช้เป็นประจำก็ไม่สามารถใช้งานได้ดีดังเดิม จนถึงวันนี้จึงได้พบโปรแกรมตัวหนึ่งที่จะช่วย Adobe Photoshop สามารถใช้ fonts ภาษาไทยได้ทุกตัว...

×

×

×

## Extensis PhotoText v2.0.2

- 1. เป็นโปรแกรม Plug-ins ของ Photoshop
- 1. เห็นบาร์การ์ Photoshop ทุกรุน แม้กระทั่ง Photoshop 6.0
  2. ใช้งานได้กับ Photoshop ทุกรุน แม้กระทั่ง Photoshop 6.0
  3. support ภาษาไทยได้กับ DB, JS, PSL และ fonts ไทยอื่นๆ ทั่วไป
  4. เพียงแคติดูตั้งใน folder ของ Photoshop\plug-ins
  5. สุนใจอานขอมูลเพิ่มเติมได้ที่ http://www.extensis.com

- 6. อ่านข้อมูลเกี่ยวกับเรื่อง Plug-ins เพิ่มเติมได้ที่ <u>Plug-ins</u>
- การใช้งาน Extensis PhotoText
- เปิดงานที่ต้องการสร้างภาพ
  2. คลิกเมนู Layer เลือก New และเลือกเมนู Layer จากนั้นคลิก OK
- 3. คลิกเมนู File เมนูย่อย Extensis และเลือก PhotoText 2.0 Solo จะได้ดังภาพ

4. คลิกเลือก Text (T) จากนั้น drag คลุมพื้นที่ที่ต้องการสร้าง Text จากนั้นคลิกเลือก fonts ไทย ที่ต้องการ

| 5. พิมพ์ข้อความที่ต้องการุลงไป ดังภาพประกอบ              | × |
|----------------------------------------------------------|---|
| 6. คลิกเมนู PhotoText เลือก Apply Direct                 |   |
| 7. เพียงเท่านี้คุณก็สามารถตกแต่งตัวอักษรที่ได้ตามต้องการ |   |

Copyright ® 2000-2001 IT-Guides.Com all right reserve Always Online